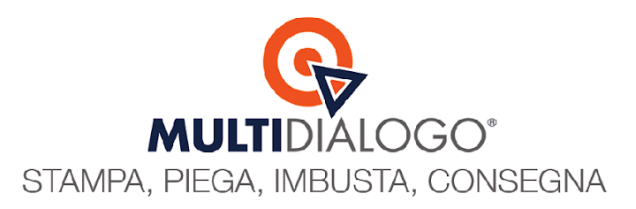

# IMPORTAZIONE FATTURE MULTIDIALOGO

In Brainware hai la possibilità di importare la fattura elettronica emessa da Multidialogo e creare un movimento contabile con la ripartizione automatica delle spese personali, per ogni condomino, al quale hai inviato delle comunicazioni tramite posta cartacea.

Scegliendo di pagare la fattura con addebito diretto in conto, la fattura sarà disponile per la registrazione, in Domustudio, nei primi 15 giorni del mese successivo.

Diversamente scegliendo di pagare le spedizioni con bonifico anticipato o carta di credito, la fattura sarà disponibile dopo qualche giorno dal pagamento.

Senza dover accedere al portale web di Multifatture, trovi le fatture pronte per essere registrate in Brainware.

Prima di procedere con l'importazione, la prima volta verifica di aver creato la Tabella Utenza per l'acquisizione della fattura elettronica.

#### Dal menu ARCHIVI, seleziona la voce TABELLA UTENZE

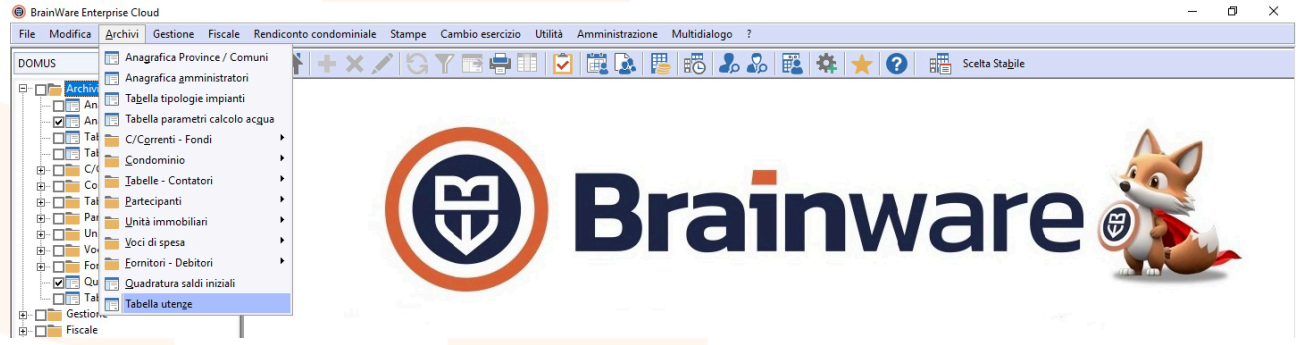

Crea o apri, la tabella utenza relativa al fornitore Multidialogo.

Tra le voci disponibili, viene compilato di **default** da Brainware il campo **Col. Personali MF**, con la voce 0 SPESE PERSONALI E RIMBORSI.

Quindi, se non desideri modificarlo, sarà automaticamente compilato.

| Codice            | XML001NETB1 Cambio codice |                                     |                   |          |       |  |  |  |  |  |  |
|-------------------|---------------------------|-------------------------------------|-------------------|----------|-------|--|--|--|--|--|--|
| Descrizione       | 001-MULTIDIALOGO SRL      |                                     |                   |          |       |  |  |  |  |  |  |
| Stabile           | 001                       | ρ                                   |                   | /A       |       |  |  |  |  |  |  |
| Gestione          | 2223 - DAL                | 2223 - DAL 01/07/2022 AL 31/10/2023 |                   |          |       |  |  |  |  |  |  |
| Voce di spesa     | 007 005                   | ρ                                   | SPESE POSTALI     |          |       |  |  |  |  |  |  |
| Causale           | IF                        | ρ                                   | FATTURE FORNITOR  | 1        |       |  |  |  |  |  |  |
| Fornitore         | NETB1                     | ρ                                   | MULTIDIALOGO SRL  |          |       |  |  |  |  |  |  |
| C/corrente        |                           | ρ                                   |                   |          |       |  |  |  |  |  |  |
| Col. personali MF | 0                         | 9                                   | SPESE PERSONALI E | RIMBORSI |       |  |  |  |  |  |  |
| Descrizione       |                           |                                     |                   |          | ^<br> |  |  |  |  |  |  |
|                   |                           |                                     |                   |          |       |  |  |  |  |  |  |

**Multidialogo srl a socio unico** Sede Operativa: Parma, via Emilia Ovest, 129/2 – 43126 – Parma Sede Legale: Milano, via Antonio Stradivari, 4 – P.IVA: 02149430346

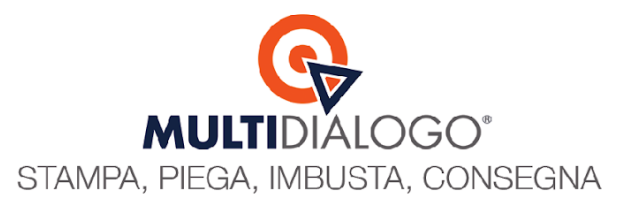

Ora è possibile procedere con lo scarico e l'acquisizione delle fatture elettroniche. Le fatture di Multidialogo saranno importate insieme alla fatture elettroniche di tutti gli altri fornitori per tutti i condomini.

### Dal menu MULTIDIALOGO, clicca sulla voce SERVIZIO MULTIFATTURE

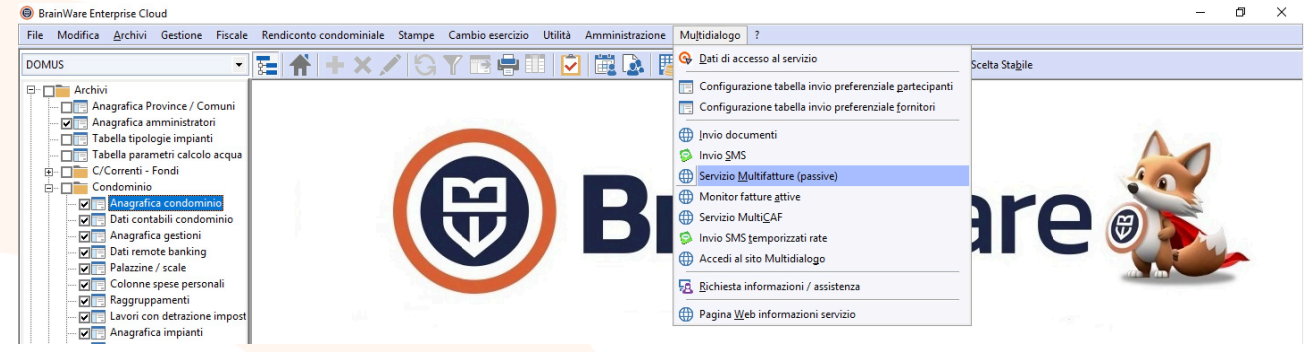

## Non impostare nessun filtro e avvia l'elaborazione

| 🗱 Servizio Multifatture (passive)                                   | ×                                               |  |  |  |  |
|---------------------------------------------------------------------|-------------------------------------------------|--|--|--|--|
| FATTURE ELETTRONICHE XML                                            | Pagina web accesso servizio                     |  |  |  |  |
| Amministratore                                                      | Crea condomìni su piattaforma web               |  |  |  |  |
|                                                                     | Credenziali accesso                             |  |  |  |  |
|                                                                     |                                                 |  |  |  |  |
| Periodo (dal / al)                                                  | Ordinamento elenco riepilogativo                |  |  |  |  |
| 23                                                                  | CONDOMINIO,ANNO,NUM.REG                         |  |  |  |  |
| Percorso di archiviazione files scaricati                           | Stampa fatture acquisite con successo           |  |  |  |  |
| z:\Utenti\0003.d.finardi\BrainWare                                  | SI. USA FOGLIO DI STILE SU FILE XML             |  |  |  |  |
| Anno su cui creare le registrazioni contabili                       | Forzatura caratteri descrizione letta da ft     |  |  |  |  |
| IN BASE ALLA DATA FATTURA / PAGAMENTO                               | FORZA MAIUSCOLO                                 |  |  |  |  |
| Download fatture                                                    | Contabilità studio: cod. stab. e p. iva amm.re- |  |  |  |  |
| Scarico fatture in formato Pdf 🛛 🗹 Aggiorna stato contabilizzazione |                                                 |  |  |  |  |
| Archiviazione documentale                                           |                                                 |  |  |  |  |
| Abilita generazione automatica etichetta da applicare sui documenti | Dettaglio voci di spesa e fornitori             |  |  |  |  |
| Descrizione standard movimento                                      |                                                 |  |  |  |  |
| ^                                                                   | ld ultima fattura scaricata: 637703             |  |  |  |  |
| <u> </u>                                                            |                                                 |  |  |  |  |
| Stampa differita fatture                                            |                                                 |  |  |  |  |

Ti apparirà Un report di acquisizione, in cui ti presenterà i risultati delle registrazioni.

**Multidialogo srl a socio unico** Sede Operativa: Parma, via Emilia Ovest, 129/2 – 43126 – Parma Sede Legale: Milano, via Antonio Stradivari, 4 – P.IVA: 02149430346

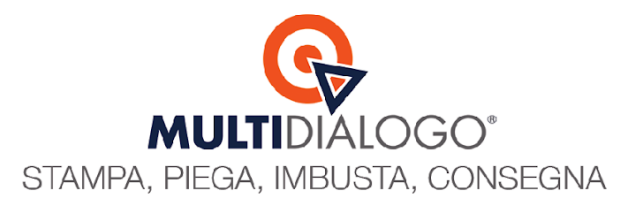

#### Vediamo il risultato.

Seleziona il condominio, l'esercizio, e posizionati nel menu GESTIONE, E clicca sulla voce MOVIMENTI CONTABILI **MULTISPESA** 

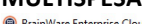

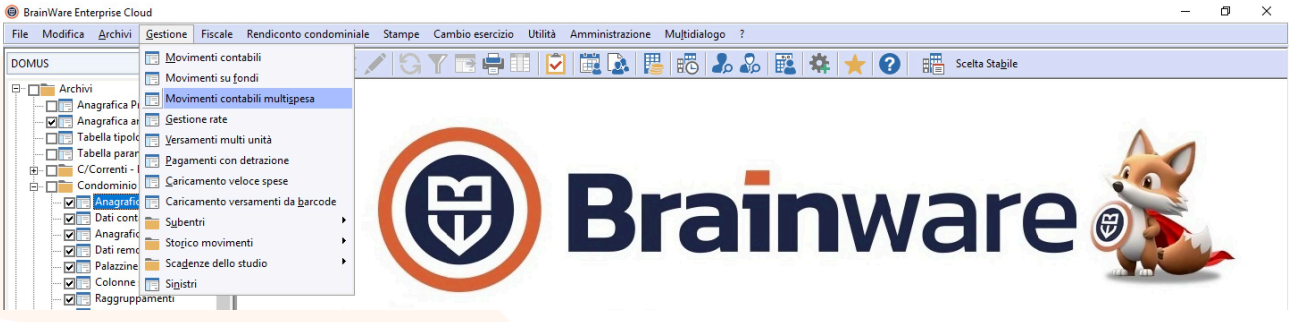

Scegli il numero di registrazione, e vedrai il movimento compilato in tutte le sue parti. All'interno dello stesso movimento, nella griglia inferiore troverai l'attribuzione delle spese personali con relative descrizioni

|              | Мо                     | ovimenti o | ontabili m              | ulti spesa -           | Modifica                                                                         |                |                              |          |             |                        |                        |        |                            |                |                      | ×              |
|--------------|------------------------|------------|-------------------------|------------------------|----------------------------------------------------------------------------------|----------------|------------------------------|----------|-------------|------------------------|------------------------|--------|----------------------------|----------------|----------------------|----------------|
|              |                        |            | Stabile 002             |                        |                                                                                  |                | MAV 1                        |          |             |                        |                        |        | = · · · ·                  |                |                      |                |
|              |                        |            | Esercizio 23/00         |                        |                                                                                  |                | DAL 01/01/2025 AL 31/12/2025 |          |             |                        |                        |        |                            |                |                      |                |
|              |                        | _          | Causale IF              |                        |                                                                                  | P              | FATTURE FORNITORI            |          |             |                        |                        |        |                            |                |                      |                |
| -            | T                      |            | Numero                  | 2                      | 2 🔎 C.F. Stabile                                                                 |                |                              |          | 98765432109 |                        |                        |        | rair                       | ware           |                      |                |
|              |                        | 0          | Data reg. 31/03/2025    |                        |                                                                                  | 23             | Data pag. detrazione         |          |             | 23                     |                        | i .    |                            |                |                      |                |
|              |                        |            | Fornitore MULTI         |                        |                                                                                  | ρ              | MULTIDIALOGO S.R.L.          |          |             |                        |                        |        |                            |                |                      |                |
|              | Numero doc. 2379B_2025 |            |                         | 2379B_2025             |                                                                                  | Data docun     | nento                        |          | 31/03/20    | 25                     |                        |        | fin all                    |                | 1A                   |                |
|              |                        |            | Tipo detrazione NESSUNA |                        |                                                                                  | •              | Data scadenza                |          |             | 19/04/20               | 25                     | :<br>- |                            |                |                      |                |
|              | Pr                     | roforma    | Sinistro                |                        |                                                                                  |                |                              |          |             |                        |                        |        |                            |                |                      |                |
|              | М                      | lastro     | Voce                    | Descrizione sottoconto |                                                                                  |                |                              |          | mporto      | Check                  | Preventivo Descrizione |        |                            |                | ^                    |                |
| •            | -                      |            |                         |                        |                                                                                  | _              | 0,00                         | ,00 0,00 |             |                        |                        |        |                            | _              |                      |                |
| *            |                        |            |                         |                        |                                                                                  |                |                              |          |             |                        |                        |        |                            | -              |                      |                |
|              |                        |            |                         |                        |                                                                                  |                |                              |          |             |                        |                        |        |                            | Ξ.             |                      |                |
|              |                        | 1 0 1      | 11.22                   |                        |                                                                                  |                | -                            |          |             |                        |                        | 10.1 F |                            | D              | ~                    |                |
|              | 1                      |            | 001APP                  | ANDSOR                 | Nominativo partecipante<br>ANDREA SORACCHI<br>BACCHINI ELISA<br>ERNESTO CRUCIANI |                |                              | Ord      | 01          | Ordina                 | ione gestione          | 0      | Spese personali e rimbor   | 10 20          | Invio Convocazione C |                |
| ŕ            | 1                      | A          | 002APP                  | ELIBAC                 |                                                                                  |                |                              | Ord      | 01          | Ordinaria<br>Ordinaria |                        | 0      | Spese personali e rimbor   | 10,20          | Invio Convocazione C | onvocazione Or |
|              | 1                      | A          | 003APP                  | ERNCRU                 |                                                                                  |                |                              | Ord      | 01          |                        |                        | 0      | Spese personali e rimbor   | 10,20          | Invio Convocazione ( | Dr             |
|              | 1                      | A          | 004APP                  | SERPOM                 | SERAFINA POMP                                                                    | PON            | 1                            | Ord      | 01          | Ordina                 | ria                    | 0      | Spese personali e rimbor   | 10,20          | Invio Convocazione C | )r             |
| *            |                        |            |                         |                        |                                                                                  |                |                              |          |             |                        |                        |        |                            |                |                      | ×              |
| Ut           | ent                    | e (ins) —  | <b>.</b>                |                        | Invio Convocazion                                                                | e Or           | dinaria                      |          |             |                        |                        | Inter  | venti LABOR collegati alla | attura         |                      |                |
| AD           | MI                     | IN         | Descrizio               | one 📖                  |                                                                                  |                |                              |          |             |                        |                        |        | Evaso Data richiesta D     | ata intervento | Collega              |                |
| Utente (mod) |                        |            |                         |                        | D Bagarou                                                                        | onto au        | to.                          | VEDIEIC  |             |                        |                        |        |                            | =              |                      |                |
|              |                        |            | I OLAIE O               | 40,80                  | 🖬 nayarni                                                                        | Pagamento auto |                              |          |             |                        |                        |        | ✓ Scollega                 |                |                      |                |
|              | -                      |            |                         |                        |                                                                                  |                |                              |          |             |                        |                        |        |                            |                |                      |                |
|              | _                      |            |                         | ×                      | × 🔊                                                                              | 51             |                              |          | 00          |                        |                        |        |                            |                |                      |                |
| C            | am                     | nbia anno  | Q                       | <u>//1</u>             | /P 🖷 🗸 🗽 🛙                                                                       |                |                              | <u> </u> | 60          |                        | ] ピ 🖉 🔛                |        |                            |                |                      |                |
|              |                        |            |                         |                        |                                                                                  |                |                              |          |             |                        |                        |        |                            |                |                      |                |

Infine, nel movimento contabile, troverai automaticamente ALLEGATO due file pdf: La fattura pdf e la distinta di spedizione.

| Utente (ins)<br>ADMIN<br>Utente (mod) – | Descrizione<br>Totale doc. | Invio Convocazione Ordinaria |  |
|-----------------------------------------|----------------------------|------------------------------|--|
| Cambia anno                             | Q                          |                              |  |

Multidialogo srl a socio unico <u>Sede Operativa:</u> Parma, via Emilia Ovest, 129/2 – 43126 – Parma Sede Legale: Milano, via Antonio Stradivari, 4 – P.IVA: 02149430346